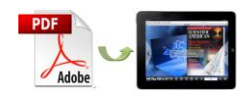

Note: This product is distributed on a "try-before-you-buy" basis. All features described in this documentation are enabled. The registered version does not insert a watermark in your generated Flash Flip Books.

# **About A-PDF to Flipbook for iPad**

A-PDF to Flipbook for iPad is a page flip animation book maker. This software can help you to publish flash book with turning page effect from ordinary PDF files. And you and your readers can view the output pageflip PDF book on iPad.

And this page turn software provides you with a series of configurable settings to customize book style based on selected template. Besides, you can share the flip book with others easily.

## **Main Features**

#### **Import Settings**

- 1. Page range: You can import all pages or custom range pages.
- Page quality selection: There are 5 quality and size for you to output flipbook. High values produce better page quality but require more disk space and more time to download.
- 3. Import bookmark: Import table of contents of the original PDF files.
- Import links: Generate original page links, web links and e-mail links to the flip book.

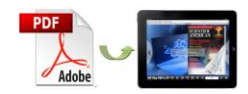

5. Enable search: Search content within the flip book easily.

#### **Customizable Features**

- 1. Brand the flip animation book with corporate logo.
- 2. Define book title for the page flip book.
- 3. Enable or disable buttons: share, thumbnail, zoom and auto flip.
- 4. Show share button so that readers can share your pageflip PDF book with ease.
- 5. Show thumbnail button to let readers navigate the book more conveniently.
- 6. Enable zoom function to help readers view flip book with clear vision.
- 7. Use auto flip instead of flipping page manually.
- 8. Select background color and page background color.
- 9. Choose background image file as the flipbook background.
- 10. Choose hard cover for the page turning book.
- 11.Set book margins for the flipping book.
- 12. Open window in blank or self window.
- 13.Add Google Analytics ID to collect statistics of the flip book.

#### **Two Selectable Output Forms**

A-PDF to Flipbook for iPad allows you to publish iPad-supported flip book in two formats: ZIP and HTML. Packaging in ZIP file enables you to send it to others with ease. And once you publish HTML flip book, your

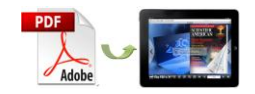

readers can access to it with iPad via Safari Browser.

# **Quick Start:**

- 1. Launch the program via shortcut 🗾;
- 2. Click Import PDF to import PDF file;
- Define parameters for PDF flipping book, such as logo, background, book margins, and then click the "Apply Change" icon
- 4. Click "Convert to Flipping Book" icon <sup>10</sup>/<sub>10</sub> to enter into Output interface;
- 5. Choose Output Type from HTML and ZIP.

# Interfaces:

Import Settings Interface:

| Import PDF                                                                                       |
|--------------------------------------------------------------------------------------------------|
| Source PDF File                                                                                  |
| E:\file\magazine\health.pdf                                                                      |
| The Page Ranges to Import                                                                        |
| All Pages                                                                                        |
| Custom Range Example: 1,9-21,30                                                                  |
| Page Quality and Size                                                                            |
| Quality And Size: Higher quality larger file size 🔻                                              |
| A High values produce better page quality but require more disk space and more time to download. |
|                                                                                                  |
| Import Link Import Search Import Table of Content                                                |
| Import Now Cancel                                                                                |

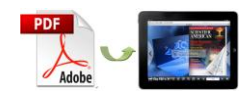

- 1. Click button Browse... to browse PDF file;
- 2. If you are not sure the file is the one you want to convert, click

   Open it
   to view it;
- 3. Import All pages or Custom range pages (define range);
- 4. Select page quality from 5 quality and size to output flip book;
- 5. Enable "Import bookmark" to import table of contents of original PDF;
- 6. Import links (web links, e-mail links) of original PDF;
- 7. Enable search to search content within the flip book.

### Template Selection Interface:

Click **Templates** to enter into template selection interface as below:

| Select a Template                            |                                                                              |                 | × |
|----------------------------------------------|------------------------------------------------------------------------------|-----------------|---|
| Choose a flipbook ten<br>(More and more temp | nplate here. (Double-dick to make a qu<br>lates will be provided in future.) | uick selection) |   |
|                                              |                                                                              |                 | * |
| Blank                                        | Blues                                                                        | Colorful        |   |
|                                              |                                                                              |                 |   |
| Dazzle                                       | Florid                                                                       | Flow-red        | - |
|                                              |                                                                              | ОК              |   |

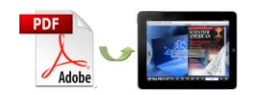

## Custom Settings Interface:

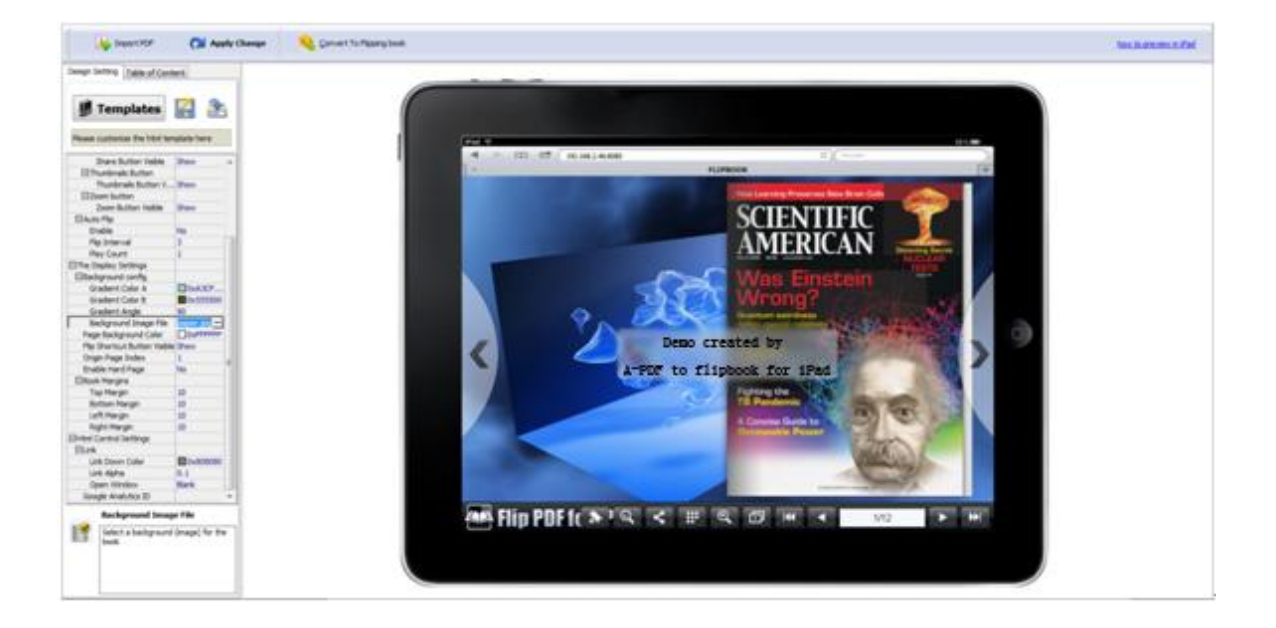

### 1. Tool Bars Settings

| Tool Bar Settings |  |
|-------------------|--|
| ⊞Bar Config       |  |
| ⊞Buttons          |  |
| ⊞Auto Flip        |  |

#### 1) Bar Config

Add book logo and book title for the flip book.

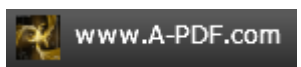

#### 2) Buttons

| ⊟Buttons             |      |
|----------------------|------|
| Share button         |      |
| Share Button Visible | Show |
| Thumbnails Button    |      |
| Thumbnails Button V  | Show |
| Zoom button          |      |
| Zoom Button Visible  | Show |

(1) Share button

| Show    | "Sh  | are"    | button | <b>۲</b> | to    | allow | reade | ers t | o share | your  | iPad  |
|---------|------|---------|--------|----------|-------|-------|-------|-------|---------|-------|-------|
| flipboo | ok e | easily. | . They | can      | share | the   | book  | via   | e-mail, | Faceb | book, |

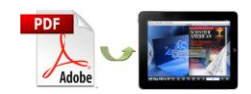

Google+, MySpace, etc.

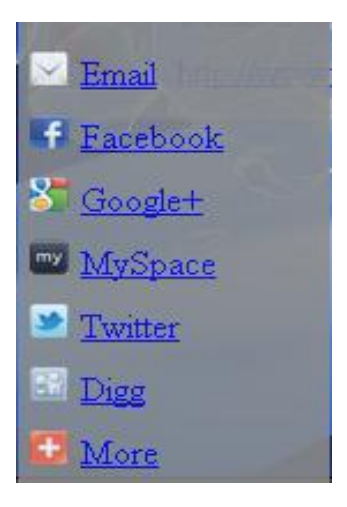

(2) Thumbnail button

Show "Thumbnail" button your readers can use thumbnail to

navigate through the flip book more easily.

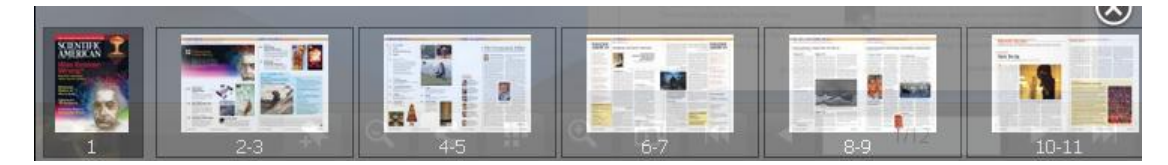

(3) Zoom button

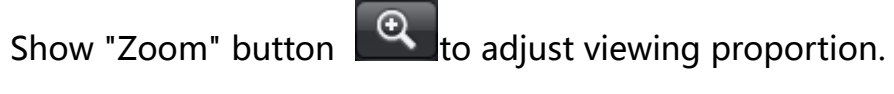

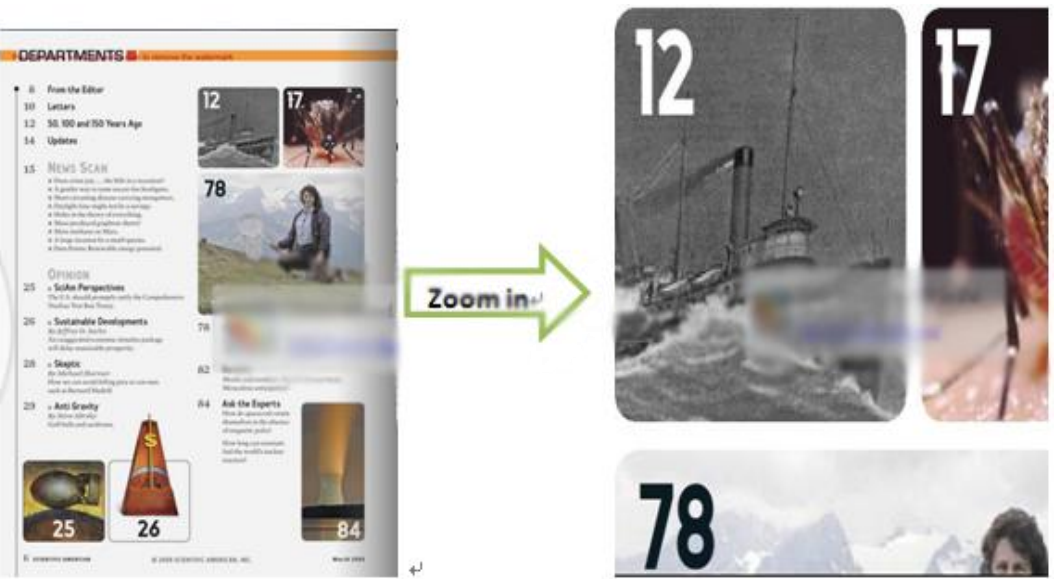

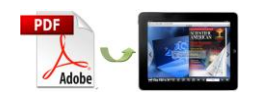

#### 3) Auto Flip

Auto Flip mode helps you to flip page automatically rather than manually.

### 2. Display Settings

| ⊡The Display Settings        |               |
|------------------------------|---------------|
| Background config            |               |
| Gradient Color A             | 0xA3CFD1      |
| Gradient Color B             | 0x555500      |
| Gradient Angle               | 90            |
| Background Image File        | C:\Users\mobi |
| Page Background Color        | 0xFFFFFF      |
| Flip Shortcut Button Visible | Show          |
| Origin Page Index            | 1             |
| Enable Hard Page             | No            |
| Book Margins                 |               |
| Top Margin                   | 10            |
| Bottom Margin                | 10            |
| Left Margin                  | 10            |
| Right Margin                 | 10            |

1) Background config

Choose color for the background and select image file as background.

As the blue image background shows:

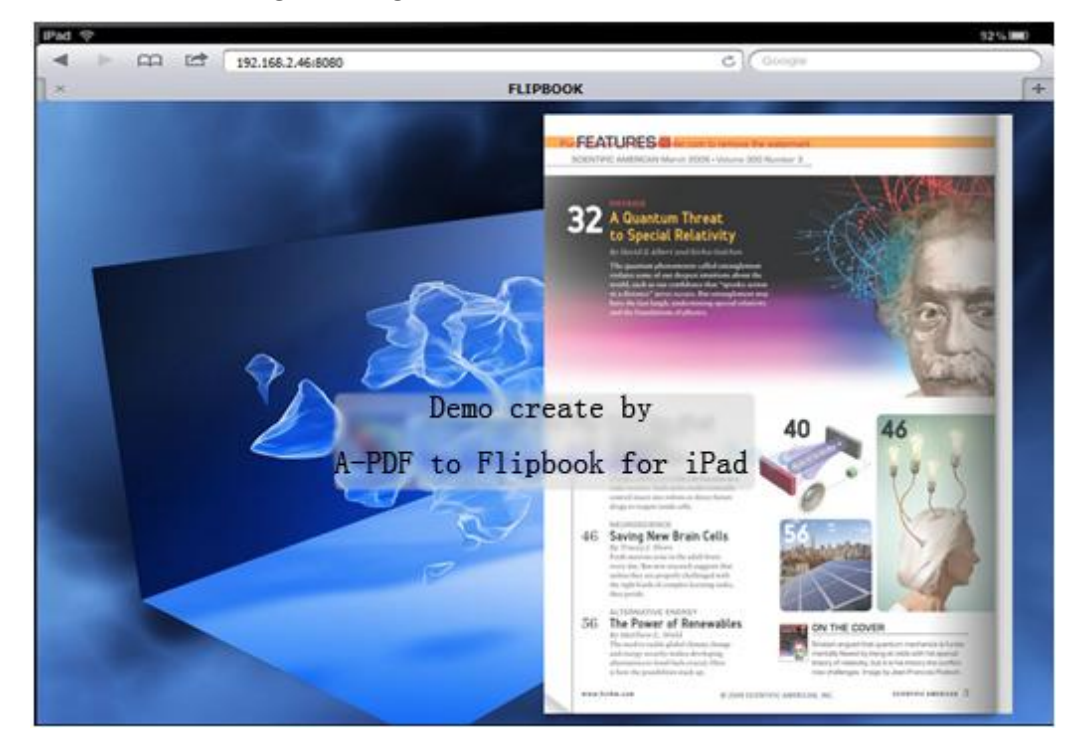

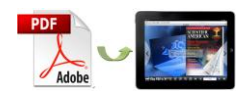

#### 2) Flip shortcut button

You can set "flip shortcut" button visible to flip page.

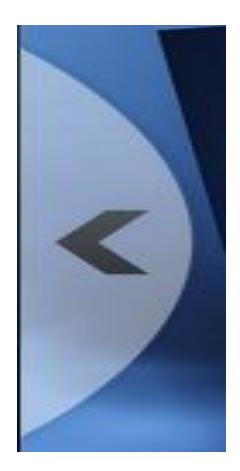

3) Hard cover

Enable "hard cover" to set hard cover for the flip book.

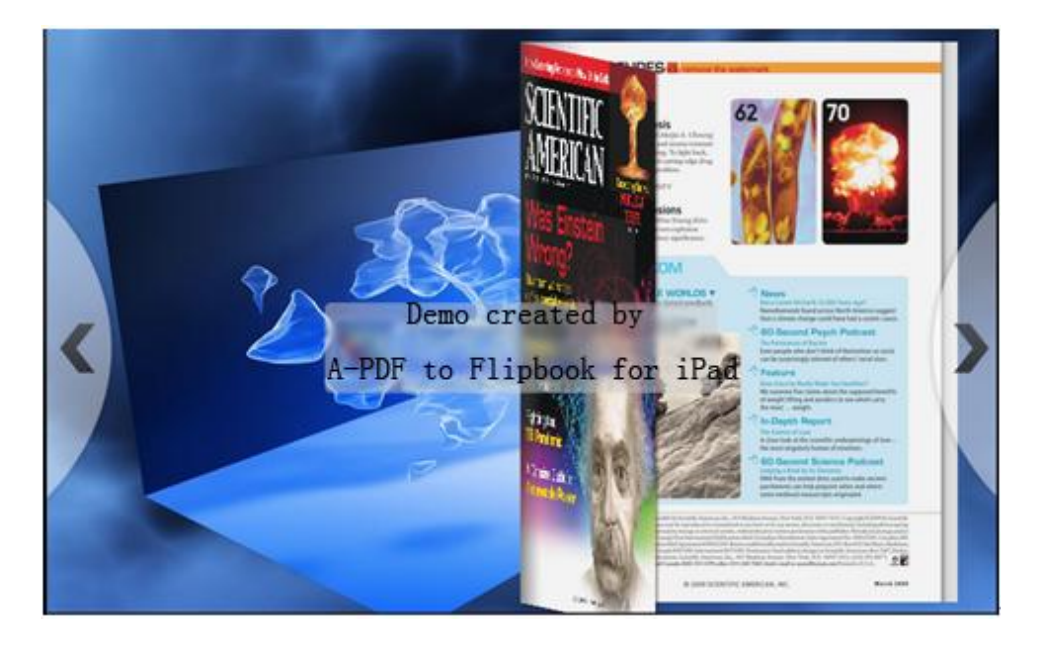

4) Book Margins

Set book margins for the flip book: top margin, bottom margin, left margin and right margin.

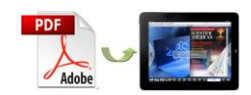

### 3. HTML Control Settings

| EHtml Control Settings |          |
|------------------------|----------|
| ⊟Link                  |          |
| Link Down Color        | 0x808080 |
| Link Alpha             | 0.1      |
| Open Window            | Blank    |
| Google Analytics ID    |          |

#### 1) Link Settings

Select link color when mouse down; set link alpha  $(0 \sim 1)$ ; choose to open window in blank or self window.

2) Google Analytics ID

Add Google Analytics ID so that you can receive statistics of your flip book.

### Output Interface:

You can choose output type to publish flip book: HTML and ZIP. See as below:

| 🖸 Output Optic | on                                            |                                                     |
|----------------|-----------------------------------------------|-----------------------------------------------------|
| НТМL           | -Path<br>Output Folder:<br>File <u>N</u> ame: | C:\Users\mobiano8\Documents\ Browser FlipBook .html |
| ZIP            | Html Title                                    | Demo                                                |
|                |                                               | Convert Cancel                                      |

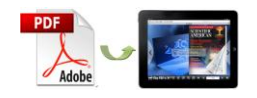

# **License Agreements**

All copyrights to A-PDF to Flipbook for iPad (the Software) are exclusively owned by A-PDF Solution. For more information, visit our website at www.A-PDF.com.

Anyone may use this software but all the flash files generated will automatically have a demo watermark on the first page of them. To remove the limitation you must register.

Once registered, the user is granted a non-exclusive license to use the Software on one computer (i.e. a single CPU) at a time. The registered Software may not be rented or leased, but may be permanently transferred, if the person receiving it agrees to terms of this license.

The Software unregistered (trial) version may be freely distributed, provided the distribution package is not modified. No person or company may charge a fee for the distribution of the Software without written permission from the copyright holder.

THE SOFTWARE IS DISTRIBUTED "AS IS". NO WARRANTY OF ANY KIND IS EXPRESSED OR IMPLIED. YOU USE AT YOUR OWN RISK. THE AUTHOR WILL NOT BE LIABLE FOR DATA LOSS, DAMAGES, LOSS OF PROFITS OR ANY OTHER KIND OF LOSS WHILE USING OR MISUSING THIS SOFTWARE.

You may not use, copy, emulate, clone, rent, lease, sell, modify, decompile, disassemble, otherwise reverse engineer, or transfer the licensed Software, or any subset of the licensed Software, except as provided for in this agreement. Any such unauthorised use shall result in immediate and automatic termination of this license and may result in criminal and/or civil prosecution.

All rights not expressly granted here are reserved by A-PDF Solution.

Installing and using the Software signifies acceptance of these terms and conditions of the license.

If you do not agree with the terms of this license you must remove the Software files from your storage devices and cease to use the product.